## **Boletim Técnico**

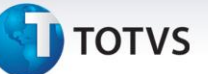

## Bloqueio CFOP em Branco (Integração Protheus)

| Produto  | : | Microsiga Protheus SIGAGFE, Gestão de Frete Embarcador 11.5 |                    |   |          |
|----------|---|-------------------------------------------------------------|--------------------|---|----------|
| Chamado  | : | TIEFGS                                                      | Data da publicação | : | 17/01/14 |
| País(es) | : | Todos                                                       | Banco(s) de Dados  | : | Todos    |

Melhoria no sistema para a rotina de **Documento de Frete (GFEA065)**, para que ao incluir um novo documento de frete for deixado o campo **CFOP** em branco e o sistema estiver configurado para realizar integração, bloquear o documento de frete gravando o motivo para auxiliar o usuário a realizar o ajuste no documento.

Para viabilizar essa melhoria, é necessário aplicar o pacote de atualizações (Patch) deste chamado.

## Procedimentos para Utilização

- 1. Dentro do Gestão de Frete Embarcador (SIGAGFE) acesse Cadastro > Parâmetros > Parâmetros do Modulo;
- 2. Na aba Integração Protheus, parametrizar para realizar integração;
- 3. Na aba Doc Frete/Faturas, os campos de CFOP padrões tem que estar em branco;
- 4. Acesse Movimentação > Doc Frete/Fatura > Documentos de Frete;
- 5. Inclua um documento de frete e não inclua o CFOP;
- 6. Repare que o documento será bloqueado e o motivo do bloqueio fica registrado.

## Informações Técnicas

| Tabelas Utilizadas    | GW3 – Documento de frete     |
|-----------------------|------------------------------|
| Funções Envolvidas    | GFEA065 – Documento de Frete |
| Sistemas Operacionais | Windows/Linux                |